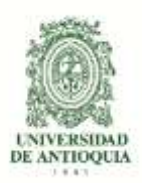

## Vicerrectoría de Docencia Departamento de Admisiones y Registro

## GUÍA DE INSCRIPCIÓN PARA ASPIRANTES NUEVOS A PROGRAMA DE PREPARATORIO EN MÚSICA OFRECIDO EN LA SECCIONAL ORIENTE Y LA SECCIONAL DE URABÁ Admisión 2017/2

# CONTENIDO

- 1. INTRODUCCIÓN
- 2. CALENDARIO
- 3. MODELO DE ADMISIÓN Y GUÍA PARA PRESENTAR EL EXAMEN
- 4. PROGRAMAS OFRECIDOS EN EL DEPARTAMENTO DE MÚSICA
- 5. REQUISITOS DE INSCRIPCIÓN DE ASPIRANTES NUEVOS
- 6. PROCEDIMIENTO PARA REALIZAR LA PREINSCRIPCIÓN, EL PAGO Y LA INSCRIPCIÓN
- 7. INSTRUCCIONES PARA DILIGENCIAR EL FORMULARIO DE INSCRIPCIÓN
- 8. PUBLICACIÓN DE RESULTADOS
- 9. OBSERVACIONES ESPECIALES
- 10. INSCRIPCIÓN PARA ASPIRANTES EXTRANJEROS

# 1. INTRODUCCIÓN

Esta guía contiene el procedimiento establecido para la inscripción e ingreso de aspirantes nuevos al programa de música en preparatorio ofrecido por la Universidad de Antioquia Seccional Oriente y Seccional Urabá. Se recomienda leerla con la debida atención.

# 2. CALENDARIO

| Pago de los derechos de inscripción                               | martes 29 de agosto-lunes 4 de septiembre     |
|-------------------------------------------------------------------|-----------------------------------------------|
| Inscripción por internet                                          | martes 29 de agosto-miércoles 6 de septiembre |
| Pruebas musicales (PE, PA)                                        | viernes 8 de septiembre: 8 a.m6pm.            |
| URABA: aula de música (Seccional Urabá: Klm 1 vía apartadó Carepa |                                               |

ORIENTE: Bloque 2-204 (Seccional Oriente: Klm 6 Vía Rionegro- La Ceja)

#### Publicación de resultados

martes 15 de septiembre

Matrícula

viernes 15 a 21 de septiembre

Inicio de clases

viernes 22 de septiembre

## 3. MODELO DE ADMISIÓN Y GUÍA PARA PRESENTAR EL EXAMEN

Para ingresar al programa de PREPRATORIO en las seccionales de Urabá y Oriente Se debe presentar un examen de admisión que consta de 2 pruebas:

Una prueba específica (PE) del área instrumental, vocal o creativa que evalúa las habilidades y aptitudes del aspirante en su instrumento, en canto o en sus composiciones. Una prueba de aptitud musical (PA) que evalúa la capacidad básica musical innata de cada aspirante.

Un puntaje de 30 puntos o más en la prueba específica, es requerido para poder presentar la prueba de aptitud musical (todas las pruebas se realizaran el viernes 8 de septiembre). A partir de las 8:00 a. m. del día martes (15 de septiembre) se podrá encontrar en el portal de la Facultad de Artes de la Universidad de Antioquia (<u>http://artes.udea.edu.co</u>), el nombre de los aspirantes que pasaron las pruebas y fueron admitidos.

La siguiente tabla ilustra la relación de los puntajes en las 2 pruebas, y cómo éstos determinan la prioridad de los cupos y el nivel de entrada de los aspirantes a los programas del Departamento de Música:

## PUNTAJES DEL EXAMEN DE ADMISIÓN Y SU RELACIÓN CON LA PRIORIDAD DE CUPOS Y NIVEL DE ENTRADA

| Programa                                      | Preparatorio                                                                                                   |
|-----------------------------------------------|----------------------------------------------------------------------------------------------------|
| PUNTAJE DE LA<br>PRUEBA ESPECÍFICA            | Es un examen eliminatorio y se debe obtener un puntaje igual o<br>superior a 30 para continuar en las pruebas. |
| PUNTAJE DE LA<br>PRUEBA DE APTITUD<br>MUSICAL | Es un examen eliminatorio y se debe obtener un puntaje igual o<br>superior a 30 para continuar en las pruebas. |
| Prioridad de la asignación<br>de los cupos    | Se define por un promedio entre los tres puntajes.                                                             |

# 4. PROGRAMA OFRECIDO POR EL DEPARTAMENTO DE MÚSICA EN LAS SECCIONALES DE ORIENTE Y URABÁ EN 2017-2

El Departamento de Música **en las seccionales de Oriente y Urabá** ofrece su programa **Preparatorio de Música**. Este programa está diseñado para brindar una formación preuniversitaria de alta calidad en los campos de la apreciación musical, formación teórica y auditiva.

## Este programa es presencial.

Para el semestre 2017-2, en los preparatorios del departamento de Música en Urabá y Oriente se van a abrir las siguientes áreas:

Preparatorios Urabá y Oriente

5.

Barítono, canto, chelo, clarinete, contrabajo, corno francés, cuerdas tradicionales colombianas, fagot, flauta, guitarra, oboe, percusión, piano, saxofón, trombón, trompeta, tuba, viola y violín.

Su usted toca un instrumento diferente puede escoger la opción "otra"

# **REQUISITOS DE INSCRIPCIÓN DE ASPIRANTES NUEVOS**

Para inscribirse como aspirante nuevo al **Preparatorio** de las Seccionales de Oriente y Urabá en la Admisión 2017-2, se requiere:

- a) Tener 15 años o más. Los aspirantes al preparatorio que aún no han terminado el bachillerato, deben anexar algún documento oficial de la institución en donde estudian, que certifique estar cursando cualquiera de los siguientes grados: noveno, décimo u once del bachillerato, los demás registran el código SNP en el formulario de inscripción.
- b) Poseer documento de identidad original con huella, que puede ser: Tarjeta de Identidad, para menores de 18 años, cédula de ciudadanía para mayores de 18 años, contraseña de la cédula de ciudadanía expedida por la Registraduría Nacional del Estado Civil con huella y foto, cédula de extranjería o pasaporte (con huella dactilar).

## NOTA IMPORTANTE SOBRE LOS DOCUMENTOS

Los documentos enunciados deben ser originales, tener foto y huella dactilar. No se permitirá la presentación del examen de admisión a quien no presente el documento de identidad original. No se reciben documentos diferentes a los enunciados, ni fotocopias, ni denuncias por pérdida de los mismos, ni certificado de la Registraduría Nacional del Estado Civil, ni registro civil de nacimiento.

X (1)

# 6. PROCEDIMIENTO PARA REALIZAR LA PREINSCRIPCIÓN, EL PAGO Y LA INSCRIPCIÓN

A continuación encontrará el proceso detallado para preinscribirse, realizar el pago y terminar la inscripción:

- a. Ingrese a la página web (<u>http://www.udea.edu.co</u> > en el menú superior ingrese por Estudiar en la U de A > Pregrado >proceso de admisión). Allí diríjase a preinscripción de aspirantes.
- b. Digite sus datos personales para la preinscripción.
- c. Seleccione el tipo de servicio: *"INSCRIPCIÓN PREPARATORIO Oriente Y Urabá 2017-2"*; éste tiene un costo de 17.000 para la inscripción al semestre 2017-2.
- d. Presione el botón "Realizar preinscripción".
- e. Seleccione la forma de pago: "Pagos electrónicos en línea" o "Imprimir un formato de consignación" (pago por oficina en una entidad bancaria).

## Pago en línea

g.

- 1. Seleccione el servicio y presione el botón Iniciar el pago".
- 2. Seleccione "La franquicia" (medio de pago) y la entidad financiera.
- 3. Ingrese los datos que su entidad financiera le exige para la realización de pago.
- 4. Imprima y conserve su comprobante de pago (recuerde su número de referencia).

## Pago por consignación

Imprima el formato de consignación y diríjase a la entidad financiera donde realizará el pago (recuerde que su pago será reportado después de 48 horas. Luego debe regresar al sistema para terminar la inscripción.

- 5. Al realizar el pago por consignación debe esperar 48 horas para terminar el proceso de inscripción ingresando nuevamente a la página (http://www.udea.edu.co > en el menú superior ingrese por Estudiar en la U de A > Pregrado >proceso de admisión). Allí diríjase a preinscripción de aspirantes.
- Digite el documento de identidad con el cual se preinscribió en la opción *Consultar Preinscripción*. Allí se le informará que su pago fue efectuado y en la parte inferior se le habilitará el ícono para que termine de diligenciar el formulario de inscripción.
  - Su inscripción quedará en firme cuando imprima la constancia de inscripción. Debe imprimirla ya que es indispensable presentarla para cualquier reclamo posterior.

## NOTA IMPORTANTE SOBRE EL COMPROBANTE DE INSCRIPCIÓN:

Para presentar el examen de admisión es indispensable presentar el comprobante de inscripción al ingresar a las Seccionales. Dicho comprobante se DEBE IMPRIMIR inmediatamente realice la inscripción en línea en la página <u>http://inscripciones.udea.edu.co</u>, seleccionando la pestaña de "verificar inscripción".

h. En caso de que el aspirante abandone el procedimiento en alguna de sus etapas, podrá ingresar nuevamente a la (<u>http://www.udea.edu.co</u> > en el menú superior ingrese por Estudiar en la U de A > Pregrado >proceso de admisión). Allí diríjase a inscripción de aspirantes/verificar inscripción y con el ingreso del documento de identidad se le mostrarán los servicios pendientes para continuar.

# 7. INSTRUCCIONES PARA DILIGENCIAR EL FORMULARIO DE INSCRIPCIÓN

El formulario está diseñado de tal manera que haya que escribir lo menos posible. Por tanto en donde aparece la palabra "LISTAR", no es posible escribir. Al dar CLIC, aparecerá la lista de las opciones disponibles (programa, países, departamentos, municipios y colegios) y usted escogerá en cada caso la requerida. En cada lista aparecen los datos en orden alfabético.

Para llenar los datos solicitados en el formulario de inscripción, proceda así:

## A. Programas a los cuales aspira.

Programa. Haga clic sobre el nombre del programa al que usted se quiere presentar teniendo en cuenta la sede.

## B. Identificación

<u>Número de documento de identidad.</u> Verifique que el número que usted escribió en pantalla corresponda con su documento de identidad. Si es necesario corrija.

<u>Clase de documento</u> Haga clic sobre la clase de documento (cédula de ciudadanía, cédula de extranjería o tarjeta de identidad). Recuerde que es necesario presentar el original del documento para el examen de admisión.

## Apellidos y nombre

Escriba su primer apellido y segundo apellido como figuran en su documento de identidad. Digite su primer y segundo nombre como figuran en su documento de identidad.

## C. Lugar de nacimiento

<u>País.</u> A todos los aspirantes les aparecerá por defecto "Colombia". Si usted nació en un país diferente, haga clic en "LISTAR" y aparecerá la lista de todos los países. Haga clic sobre el nombre del país donde usted nació. Luego haga clic en "enviar".

<u>Departamento.</u> Haga clic en "LISTAR" y aparecerá la relación alfabética de los departamentos correspondientes al país de nacimiento. Haga clic sobre el nombre del departamento respectivo. A continuación haga clic en "enviar".

<u>Municipio.</u> Haga clic en "LISTAR" y aparecerá la relación alfabética de los municipios pertenecientes al departamento donde usted nació. Haga clic sobre el nombre del municipio de donde usted es oriundo.

Fecha de nacimiento. Despliegue los formatos de la fecha (año-mes-día) y elija la indicada.

## D. Lugar de residencia actual del aspirante

<u>País.</u> A todos los aspirantes les aparecerá por defecto "Colombia". Si usted nació en un país diferente, haga clic en "LISTAR" y aparecerá la lista de todos los países. Haga clic sobre el nombre del país donde usted nació. Luego haga clic en "enviar".

<u>Departamento.</u> Haga clic en "LISTAR" y aparecerá la relación alfabética de los departamentos correspondientes al país de nacimiento. Haga clic sobre el nombre del departamento respectivo. A continuación haga clic en "enviar".

Municipio. Elija el municipio actual de su residencia.

Especifique el tipo de dirección. Coloque si su dirección corresponde al área rural ó urbana.

<u>Dirección completa:</u> Coloque su dirección actual indicando calle, carrera, circular, transversal, barrio, urbanización, edificio, bloque, apartamento, etc.

<u>Teléfono:</u> Escriba su número telefónico (con extensión si lo tiene) y un número telefónico alterno (con extensión si la tiene).

Celular: Coloque su número celular.

Estrato: Elija su estrato.

Dirección correo electrónico:

Es obligatorio tener dirección de correo electrónico, por favor escríbala. Si no la tiene, puede abrirla en uno de los servidores gratuitos de internet como Gmail y Yahoo. No utilice la dirección de correo electrónico de otras personas. Es de **vital importancia** que revise frecuentemente esta dirección electrónica porque este es el método más usado por las diferentes instancias de la universidad para comunicarse con usted.

#### Grado que cursa actualmente

Seleccione el grado que cursa actualmente si se está presentando para el programa preparatorio. (Debe estar cursando 9, 10 u 11).

#### F. Inclusión

Si pertenece a algún grupo étnico, marque la opción "si" y seleccione en el cuadro que se despliega el cabildo, comunidad u organización a la que pertenezca.

#### G. Otra información.

Género: Elija su género femenino ó masculino.

En el caso de los aspirantes al **Preparatorio**, la universidad verificará los documentos anexos (ver más adelante) que corroboren que esté cursando los grados 9, 10 u 11.

¿Sufragó en las últimas elecciones?

En cumplimiento de la Ley 403 de 1997 (beneficios a sufragantes), la Universidad tiene como primer criterio de desempate en el puntaje del examen de admisión a los aspirantes que hayan sufragado, siempre y cuando en los empatados no haya menores de edad.

Señale si sufragó o no en las elecciones efectuadas el 15 de junio de 2014, teniendo en cuenta que si señala "sí", debe poseer el original o copia del certificado electoral.

ADVERTENCIA. Si usted señaló que "sí" sufragó y es aceptado, debe presentar el certificado electoral o copia del mismo con la papelería de liquidación de matrícula; de no hacerlo su admisión será anulada.

## ¿Tiene alguna discapacidad?

Escriba si tiene alguna discapacidad.

Una vez digite estos datos debe darle CLIC al botón de Información complementaría donde aparecerá otra pantalla para corroborar que la información allí consignada sea la correcta.

H. Información complementaria para artes.

Por favor presione el botón de diligenciar información complementaria.

<u>Área específica:</u> Aquí debe escoger el área específica en la que va presentar su prueba específica y para la cual está aspirando.

Grado que cursa actualmente: Escriba el grado de bachillerato que cursa actualmente.

Programas y nivel universitario en que se encuentran matriculados en el momento de la

inscripción.

Aquí aparecerá hasta que nivel ha cursado en otros programas de la Universidad de Antioquía y si encuentra activo (si se encuentra matriculado actualmente).

Otros estudios musicales que ha cursado o títulos obtenidos en música.

Para insertar la descripción presione el botón agregar y describa sus estudios musicales o títulos obtenidos:

- 1. Descripción del estudio o título.
- 2. Institución o nombre del profesor.
- 3. Fecha de inicio aproximada (formato MM/AAAA)
- 4. Fecha de finalización aproximada (formato MM/AAAA)
- Pertenece a coros y-o conjuntos musicales o instrumentales.

Presione agregar Para:

- Nombre
- Breve descripción.

#### Anexar documento

Si usted se está presentando al **Preparatorio** debe anexar algún documento oficial de la institución en donde estudia, que certifique que está cursando cualquiera de los siguientes grados: noveno, décimo u once.

Verificación de la información de la inscripción.

Ingrese a la página http://inscripciones.udea.edu.co y Allí diríjase a inscripción de aspirantes.

**Se recomienda enfáticamente que imprima y guarde el comprobante de la inscripción** para que no tenga dificultades al momento de presentarlo el día de las pruebas (Este comprobante lo debe presentar al ingreso de las 2 pruebas).

http://portal.udea.edu.co/wps/portal/udea/web/inicio/institucional/unidadesacademicas/facultades/artes/departamentos/musica/contenido/asmenulateral/admisiones-musica

# 8. PUBLICACIÓN DE RESULTADOS

Los resultados serán publicados el martes 15 de septiembre en la página web de la facultad de Artes: <u>http://artes.udea.edu.co</u>

## . OBSERVACIONES ESPECIALES

- a) El resultado de la admisión solo es válido para el semestre y programa académico para el cual se presenta.
- b) Una vez inscrito no se permite el cambio de los programas escogidos; la fecha, horario o lugar de presentación del examen de admisión; ni el pago de otros derechos de inscripción.
- c) En caso de no llenarse los cupos en un programa determinado, la Universidad se reserva el derecho de postergar en ese programa el inicio de las actividades académicas o de no abrir dicho programa.
- d) La Universidad solo reserva cupos en caso de fuerza mayor comprobada.
- e) La Universidad de Antioquia no discrimina por razones de raza, sexo, religión, edad,

ideas políticas.

- f) Cualquier ofrecimiento de cupo, de ayuda para ingresar u ofrecimiento de cursos preparatorios no oficiales con la garantía de ingreso, proviene de personas inescrupulosas y carece de fundamento, por favor denúncielas.
- g) Si usted no cumple con los requisitos exigidos para la inscripción, por favor no pague los derechos de inscripción, ya que posteriormente no será posible una devolución del dinero y tampoco será válida para otra admisión.
- h) El Departamento de Música carece de condiciones tecnológicas y metodológicas necesarias para acoger en sus programas a personas con limitaciones visuales, auditivas o físicas.
- i) Los profesores y horarios de los cursos serán definidos por la administración del Departamento de Música.
- j) Lea cuidadosamente la información que se encuentra en los enlaces de esta página. Si después de estudiar detenidamente estos documentos tiene alguna inquietud, la puede consultar escribiendo al correo <u>en Urabá</u>: <u>coordinacionmusicauraba@udea.edu.co</u>, <u>teléfono 2198332 ext 2856</u> y/o Seccional Oriente: berta.posada@udea.edu.co al teléfono 2198332 ext 2923 desde allí gustosamente responderemos sus preguntas.
- k) No hay promoción directa desde el programa preparatorio a los programas del nivel universitario. Todos los estudiantes que se encuentran actualmente matriculados en el programa preparatorio y quieren ingresar a los programas de nivel universitario deben realizar el mismo proceso de inscripción para estos programas que los otros aspirantes.
- El correo electrónico es la vía de comunicación más eficiente. Por favor escriba en el formulario una dirección de correo electrónico que revise constantemente y esté atento a las diferentes comunicaciones que enviaremos por este medio. Se le sugiere estar revisando constantemente no sólo la bandeja de entrada sino también las de correos no deseados y spam, ya que es allí donde algunas veces se almacenan los correos enviados por la Universidad. También se le sugiere que el e-mail que anote sea diferente a Hotmail.

## **OTROS INFORMES**

Seccional Oriente: Klm 6 Vía Rionegro- La Ceja Seccional Urabá: Klm 1 vía apartadó Carepa

http://portal.udea.edu.co/wps/portal/udea/web/inicio/institucional/unidadesacademicas/facultades/artes/departamentos/musica/contenido/asmenulateral/admisiones-musica Correo electrónico: admisionesmusicaudea@yahoo.com Apartado Aéreo 1226 Conmutador general de la Universidad de Antioquia: 219 83 32 Coordinación académica Seccional Oriente 2198332 ext 2902 Coordinación Académica Seccional Urabá 2198332 ext 2862